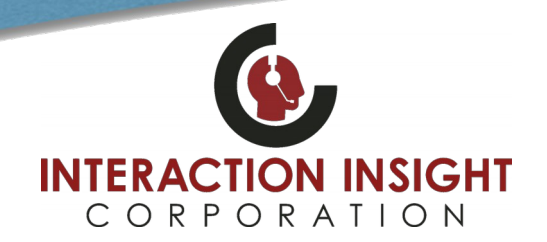

#### **Enabling Email Notifications For Evaluations**

To be able to send email notifications when an evaluation is submitted, commented on, or action taken the Eventide NexLog Recorder requires that the following settings are properly configured in the Eventide NexLog Configuration Manager.

1. SMTP Email Settings

F.A.Q

- Note: An Email user login account to the mail server is required
- 2. NexLog User Account with correct email address configured
- 3. Quality Factor Agent ID associated with NexLog User Account
- 4. Published Evaluation Form has recipients selected in its Email Options section of Form Options configuration

#### Log into Eventide NexLog Configuration Manager

Log into the Eventide NexLog Configuration Manager with a user account that has NexLog Administrator privileges.

| Eventide<br>Next Log<br>Next Generation<br>Communications Logging Recorders                              | Welco                                                                         | me to NexLog                                                                                                    |
|----------------------------------------------------------------------------------------------------|-------------------------------------------------------------------------------|----------------------------------------------------------------------------------------------------|
|                                                                                                    | Configuration Manager                                                         | Go to:<br>MediaWorks Plus                                                                                                    |
| Manuals:<br>• Download the manual for Ev<br>• Download the manual for Me<br>• Download the manual for Ev | entide NexLog<br>ediaWorks Plus and Desktop<br>entide Quality Factor Software | Useful Links: <ul> <li>Download MediaWorks Plus Desktop for Windows® 7 and higher</li> <li>Download MediaAgent Plus for Windows® 7 and higher</li> <li>Download Screen Capture Agent for Windows® 7 and higher</li> <li>Download AutoUnpacker for Windows® 7 and higher</li> </ul> |

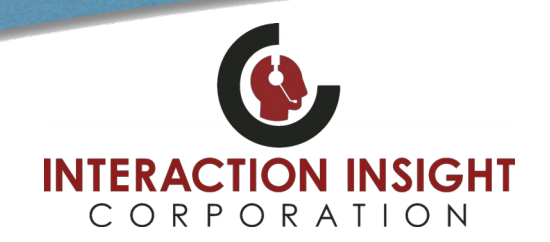

#### **Verify SMTP Mail Settings**

F.A.Q

Select **Alerts and Logs** from the left menu and then **Email** under that to display/configure SMTP Email Settings. Verify settings are enabled and login account and password are correct and click **Save** if you've made any changes or **Cancel** to not alter any existing settings if they are already correct.

| Eventide<br>NexLog                                  | Config                      | uration M             | anager |                   |
|-----------------------------------------------------|-----------------------------|-----------------------|--------|-------------------|
| Next Generation<br>Communications Logging Recorders |                             |                       | L      | Eventide   Logout |
|                                                     |                             |                       |        |                   |
| Home                                                |                             |                       |        |                   |
| System                                              | Enabled                     |                       |        |                   |
| Basic Reports                                       | From address:               | NexLog@example.net    |        |                   |
| Enhanced Reports                                    | Reply to address:           | ITSupport@example.net |        |                   |
|                                                     |                             |                       |        |                   |
| A                                                   | Send error to address:      | ITSupport@example.net |        |                   |
| Alorts and Logs                                     | SMTP host:                  | 192.168.1.204         |        |                   |
| Active Alarms                                       | SMTP login:                 | Eventide              |        |                   |
| Alert History                                       | SMTP password:              | •••••                 |        |                   |
| Alert Codes                                         | SMTP local host name:       |                       |        |                   |
| Logging                                             | SMTP port:                  | 25                    |        |                   |
| GPIO                                                | Force TLS                   |                       |        |                   |
| Email                                               |                             |                       |        |                   |
| Audit History                                       |                             |                       |        |                   |
| Client Activity                                     | Save Cancel Send Test Email |                       |        |                   |
| Users and Security                                  |                             |                       |        |                   |
| Utilities                                           |                             |                       |        |                   |
| Quality Factor Software                             |                             |                       |        |                   |
| Change Password                                     |                             |                       |        |                   |
|                                                     |                             |                       |        |                   |

Copyright © 2019 Eventide Inc.

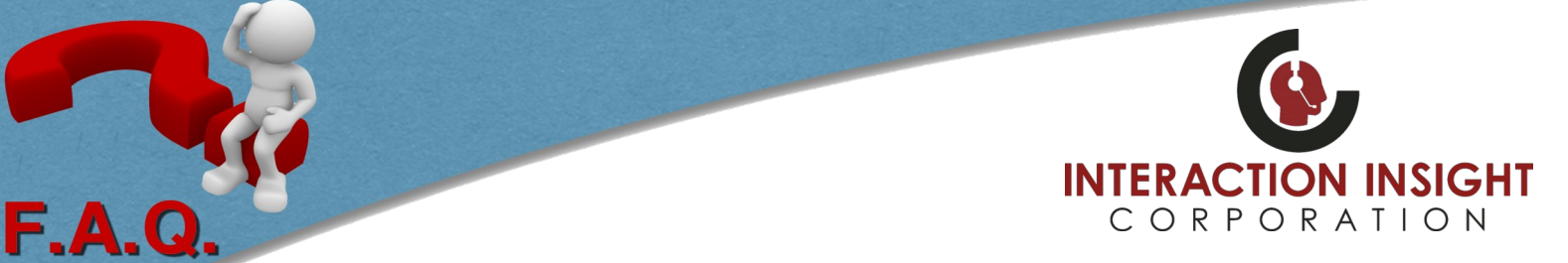

#### Verify User Account and Email Address

In order for a user to receive email notifications their email address must be correctly entered in their user profile. While logged into the Eventide NexLog Configuration Manager, select **Users and Security**<sup>1</sup> from the left menu and then **Users**<sup>2</sup> under that to display list of users configured in the system. If your system utilizes a NexLog Access Bridge ensure that all NAB sources are connected by clicking **Connect**<sup>3</sup> button in upper right if need be. Highlight **Username**<sup>4</sup> that you want to edit and click the **Edit User**<sup>5</sup> button at the bottom of user list. At the bottom of the **USER INFO** tab ensure the correct **Email**<sup>6</sup> address is entered and click **Save** button if any changes were made.

| Eventide<br>NexLog<br>Next Generation<br>Communications Logging Recorders |                    | Configu                                  | ration M             | lanager            | Eventide   Logout |                |
|---------------------------------------------------------------------------|--------------------|------------------------------------------|----------------------|--------------------|-------------------|----------------|
| Home                                                                      | 1 out of 1 NAB sou | rces are connected.                      | ventide              |                    | Connect           | <b>~</b>       |
| System                                                                    | Username 🔺         | Admin                                    | I DAP                | Groups             | Account Status    |                |
| Basic Reports                                                             | 4 Eventide         | Yes                                      | No                   | oroups             | Enabled           |                |
| Enhanced Reports                                                          | Search by Username | Add User                                 | Edit User Dele       | ete User Change p  | assword Permissi  | ons            |
| Networking                                                                |                    |                                          | 5                    |                    |                   |                |
| Recording                                                                 |                    |                                          |                      |                    |                   |                |
| Archiving                                                                 |                    | 1 out of 1 NAB so                        | urces are connected. |                    |                   | Ŧ              |
| Alerts and Logs                                                           |                    | USER INFO PEI                            | RMISSIONS ACCOU      | NT SETTINGS RESC   | OURCE PERMISSIONS | SEARCH FILTERS |
| 1Users and Security                                                       |                    | Username:                                | Ev                   | antida             |                   |                |
| 2Users                                                                    |                    | E                                        | Lv                   | entide             |                   |                |
| System Security                                                           |                    | Force password c<br>login<br>First name: | nange at next        |                    |                   |                |
| Active Directory                                                          |                    | Middle name:                             |                      |                    |                   |                |
| User Groups                                                               |                    | Last name:                               |                      |                    |                   |                |
| Permissions                                                               |                    | Suffix:                                  |                      |                    |                   |                |
| Utilities                                                                 |                    | 6                                        |                      |                    | _                 |                |
| Quality Factor Software                                                   |                    | Email:                                   | Ev                   | entide@example.com |                   |                |
| Change Password                                                           |                    |                                          |                      |                    |                   |                |

Proceed to next page to verify Quality Factor Agent to User Account Association.

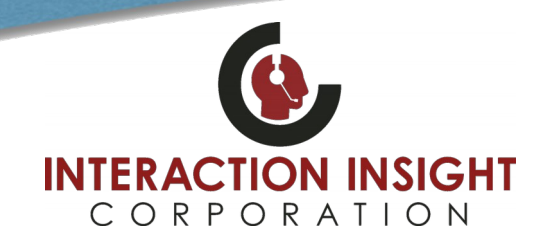

### Verify Quality Factor Agent is Associated to an Eventide User Account

While logged into the Eventide NexLog Configuration Manager select **Quality Factor Software**<sup>1</sup> from the left menu and then **Agents**<sup>2</sup> under that to display list of configured Agents in the system and their Associated Username. Highlight the **Agent ID**<sup>3</sup> you want to edit and click the **Edit Agent**<sup>4</sup> button at the bottom of the list.

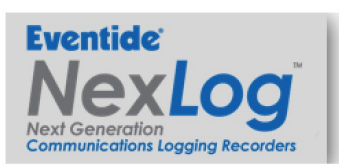

F.A.Q

**Configuration Manager** 

Eventide | Logout

| iome                  | Agent Id 🔺    | Agent Name   | Associated Username |
|-----------------------|---------------|--------------|---------------------|
| ystem                 |               | ALCORY HOUSE | and Barry           |
| asic Reports          |               |              |                     |
| hanced Reports        | APPER D       |              |                     |
| tworking              | ASEARS        |              |                     |
|                       | ATUERSLEY     |              |                     |
| coraing               | AZIMMERIMANIN |              |                     |
| hiving                | BALEXIN       |              |                     |
| rts and Logs          | BCALITER      |              |                     |
| ers and Security      | DHENSHAW      |              |                     |
| ities                 | ESCHAEFER     |              |                     |
| ality Easter Coffuere | CEUCHLIS      |              |                     |
| ality Factor Software | CRODRIGUEZ    |              |                     |
| till Groups           | CSINGLETON    |              |                     |
| newer Sete            | CTURHER       |              |                     |
| ISWEI JELS            | 04052         |              |                     |
| Jestions              | DSCHARLE      |              |                     |
|                       | DHORALES      |              |                     |
| orms                  | CTHERRIAN     |              |                     |
|                       |               |              |                     |

Agent Mapping

Change Password

Copyright © 2019 Eventide Inc.

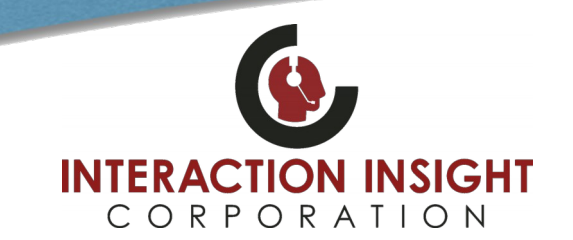

On the EDIT AGENT page use the dropdown box next to Associated User Account to verify/select that the correct user whose email address was verified from earlier is selected and click the Submit button.

| EDIT AGENT              |            |
|-------------------------|------------|
| AgentID:                | Eventide   |
| Agent Name:             | Eventide   |
| Associated User Account | Eventide • |
|                         |            |

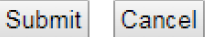

F.A.Q

#### **Verify Email Options in Evaluation Forms**

While logged into Configuration Manager select **Quality Factor Software**<sup>1</sup> from the left menu and then **Forms**<sup>2</sup> to display list of Evaluation Forms and their status. Highlight the Form<sup>3</sup> you want to edit and click the **Edit Form**<sup>4</sup> button at the bottom.

| Eventide<br>NexLoc                               | Co                          | nfiguratio              | on Mana             | ger                   |
|--------------------------------------------------|-----------------------------|-------------------------|---------------------|-----------------------|
| Next Generation<br>Communications Logging Record | ders                        |                         |                     | Eventide   Logout     |
|                                                  |                             |                         |                     |                       |
| Home                                             | Show Filters                |                         |                     |                       |
| System                                           | News                        | Devision                | Dublished           | la llas               |
| Basic Reports                                    | 3<br>Call Taking Evaluation | Revision                | Vos                 | In Use<br>Voc         |
| Enhanced Reports                                 | Call Taking for EMS Incid   | 1                       | No                  | No                    |
| Networking                                       | Call Taking for Fire Incid  | . 1                     | No                  | No                    |
| Recording                                        | Call Taking for Police Inc  | . 1                     | No                  | No                    |
| Archiving                                        |                             |                         |                     |                       |
| Alerts and Logs                                  |                             |                         |                     |                       |
| Users and Security                               |                             |                         |                     |                       |
| Utilities                                        |                             |                         |                     |                       |
| Quality Factor Software                          |                             |                         |                     |                       |
| Skill Groups                                     |                             |                         |                     |                       |
| Answer Sets                                      | i l                         |                         |                     |                       |
| Questions                                        | i l                         |                         |                     |                       |
| Forms                                            |                             |                         |                     |                       |
| Completed Evaluations                            |                             |                         |                     |                       |
| Agents                                           |                             |                         |                     |                       |
| Groups and Schedules                             | Add Form 4Edit Form         | Copy Form Delete Form   | Format for Printing |                       |
| Agent Mapping                                    | Export Form and Associate   | d Questions Import Form | ]                   |                       |
| Change Password                                  |                             |                         |                     |                       |
|                                                  |                             |                         |                     | Copyright © 2019 Even |

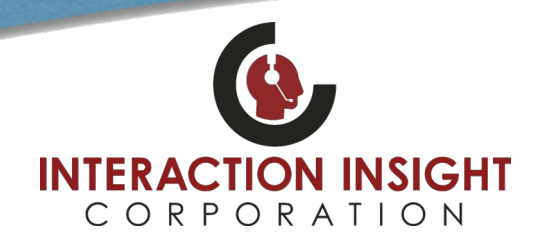

Select the **FORMS OPTIONS** tab<sup>1</sup> at the top and in the **Email Options**<sup>2</sup> section select which recipients should be emailed. To configure more than one recipient at a time, use the ctrl key and click to highlight<sup>3</sup> multiple recipients.

| Comment Options                                                                                                    |                                                                     | Other Options                                                                                                    |
|----------------------------------------------------------------------------------------------------|---------------------------------------------------------------------|----------------------------------------------------------------------------------------------------|
| Evaluation Comment Mode:       Multiple Comment Acknowledgement         Image: Comment Acknowledgement       Image: Comment Acknowledgement         Image: Allow Comment Modification       Image: Comment Acknowledgement         Image: Comment Acknowledgement Acknowledgement       Image: Comment Acknowledgement         Image: Comment Acknowledgement Acknowledgement Acknowledgement Acknowledgement Acknowledgement       Image: Comment Acknowledgement Acknowledgement         Image: Comment Acknowledgement Acknowledgement Acknow | mments With Actions ▼                                               | <ul> <li>Enable Evaluation Live Scoring</li> <li>Enable Option To View All Possible Conditional Questions In Evaluation</li> </ul> |
| Email Options<br>Email on Evaluation Submit:                                                                                                    | 3 Agent<br>Evaluator<br>Agent's Group Leaders<br>Super Evaluators   |                                                                                                    |
| Email on Comments/Actions:                                                                                                    | Agent Agent Agent's Agent's Group Leaders Super Evaluators Admins * |                                                                                                    |
| Email on Score Lower than: 0 %                                                                                                    | Agent<br>Evaluator<br>Agent's Group Leaders<br>Super Evaluators     |                                                                                                    |

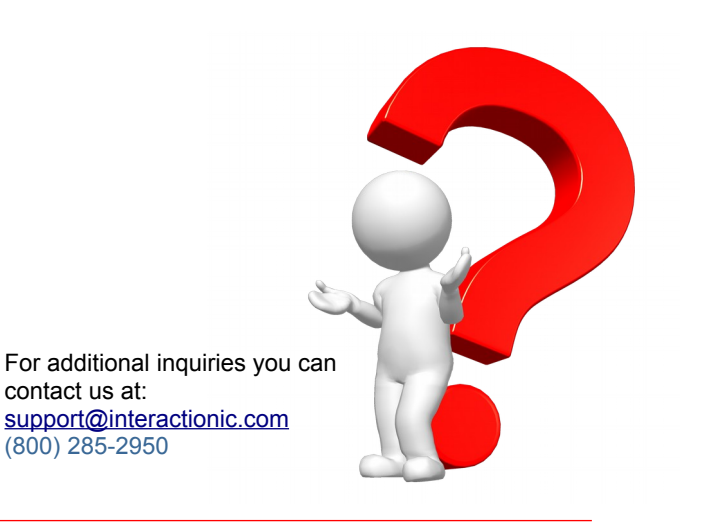

F.A.Q